## Opening a Shared Mailbox from the Outlook Web Application

- 1. From <u>Office 365</u> online portal, click on the picture/silhouette in the top right-hand corner
- 2. From the Office 365 menu, select "Open another mailbox"
- 3. In the "**Open another mailbox**" dialog box, enter the name of the shared mailbox. If no name can be found in the dropdown, either the incorrect name was entered, or the mailbox does not exist.

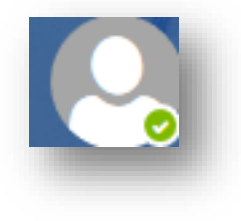

| Open anothe | er mailbox |        |  |
|-------------|------------|--------|--|
| I           | Open       | Cancel |  |

4. Once the correct mailbox appears in the box, Click "**Open**" and the shared mailbox will open in a new tab in your browser.